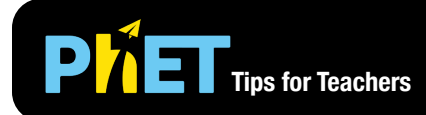

The *Mean: Share and Balance* simulation allows students to explore four different conceptualizations of the mean, in four different contexts.

# Level Out Screen

In the Level Out screen, students can create and modify continuous data (cup water levels), predict the mean water level, then open the valves to see the water levels equalize.

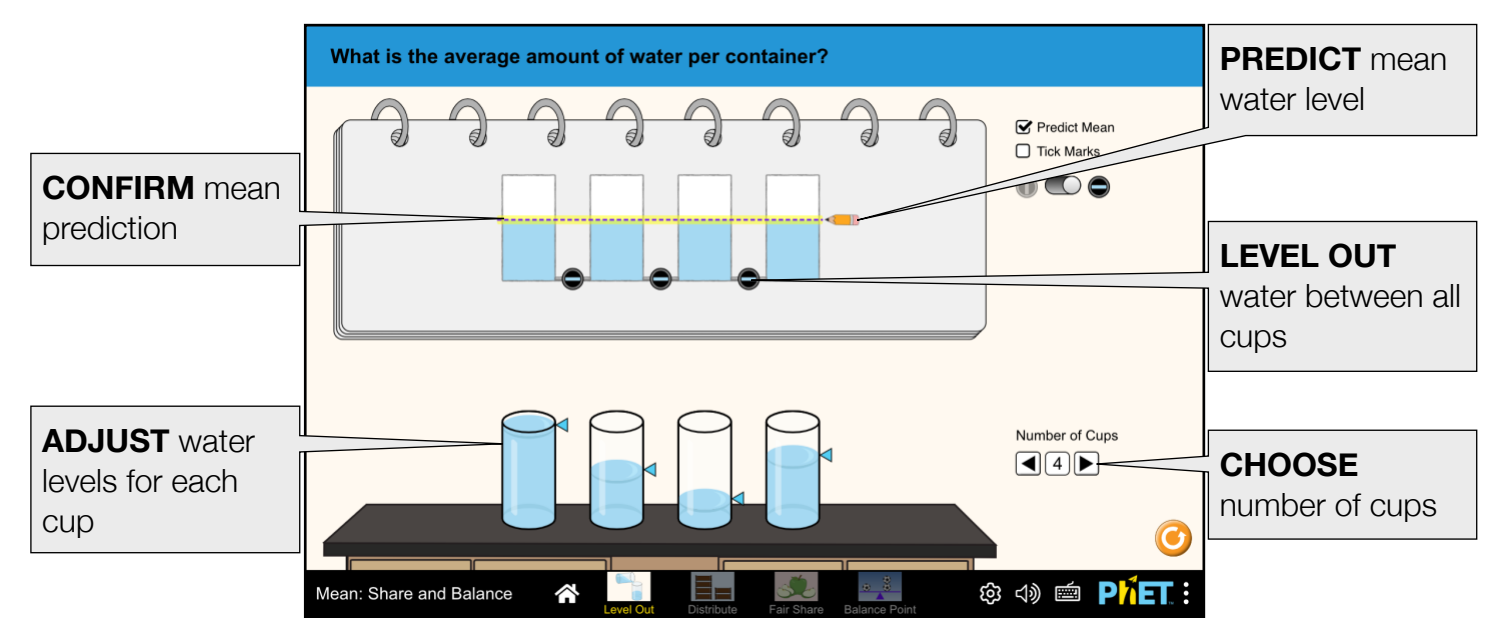

#### **Distribute Screen**

In the Distribute screen, students can create and modify discrete data (number of candy bars), predict the mean number of candy bars per person, then distribute the bars to approximate or find the mean.

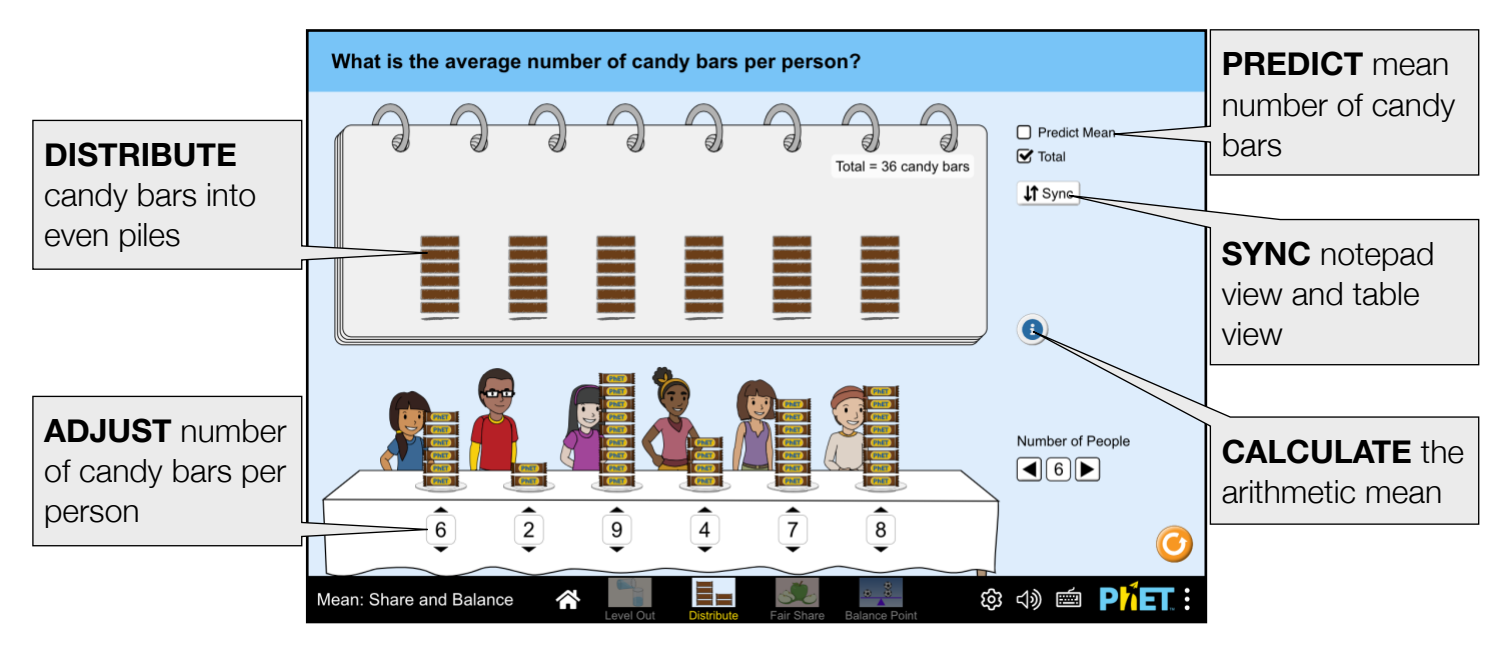

#### **Fair Share Screen**

In the Fair Share screen, students can create and modify data (number of apples), collect the apples, then share them to find the mean.

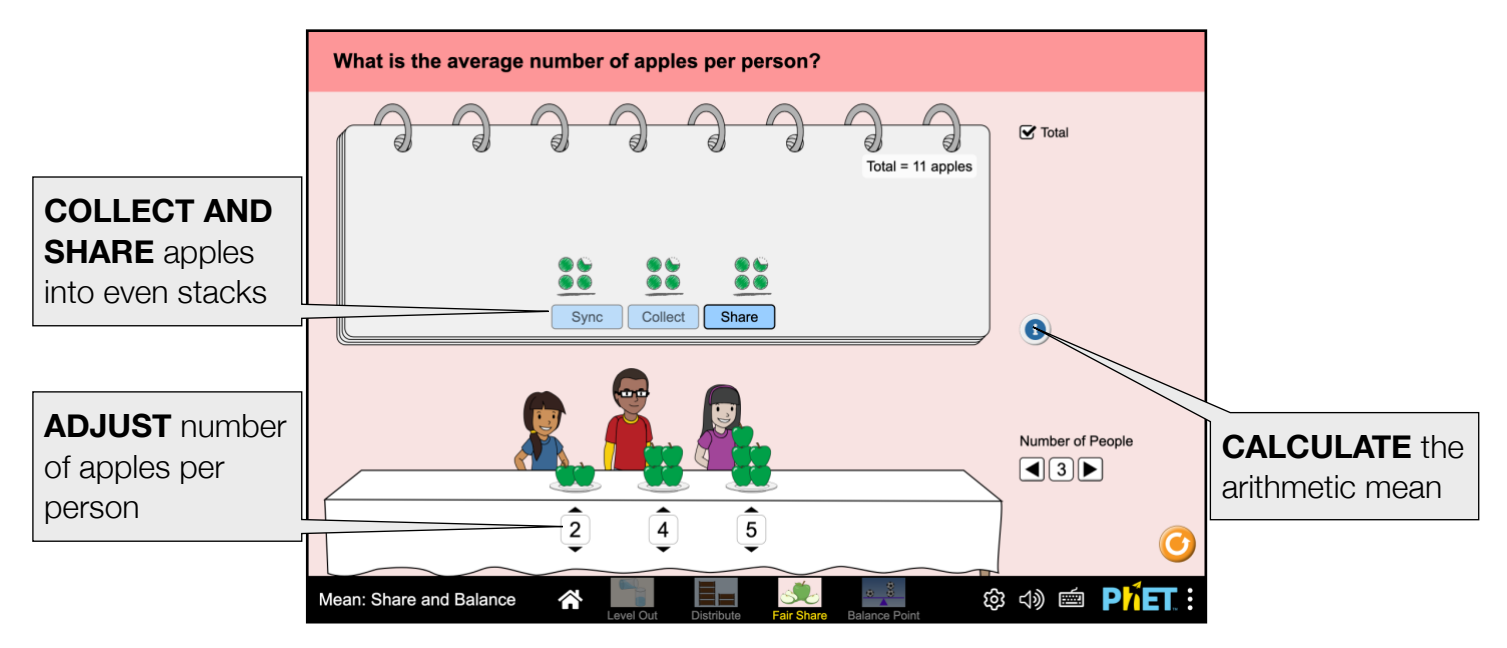

### **Balance Point Screen**

In the Balance Point screen, students can create and modify data (distances kicked) and move a fulcrum to predict and locate the balance point.

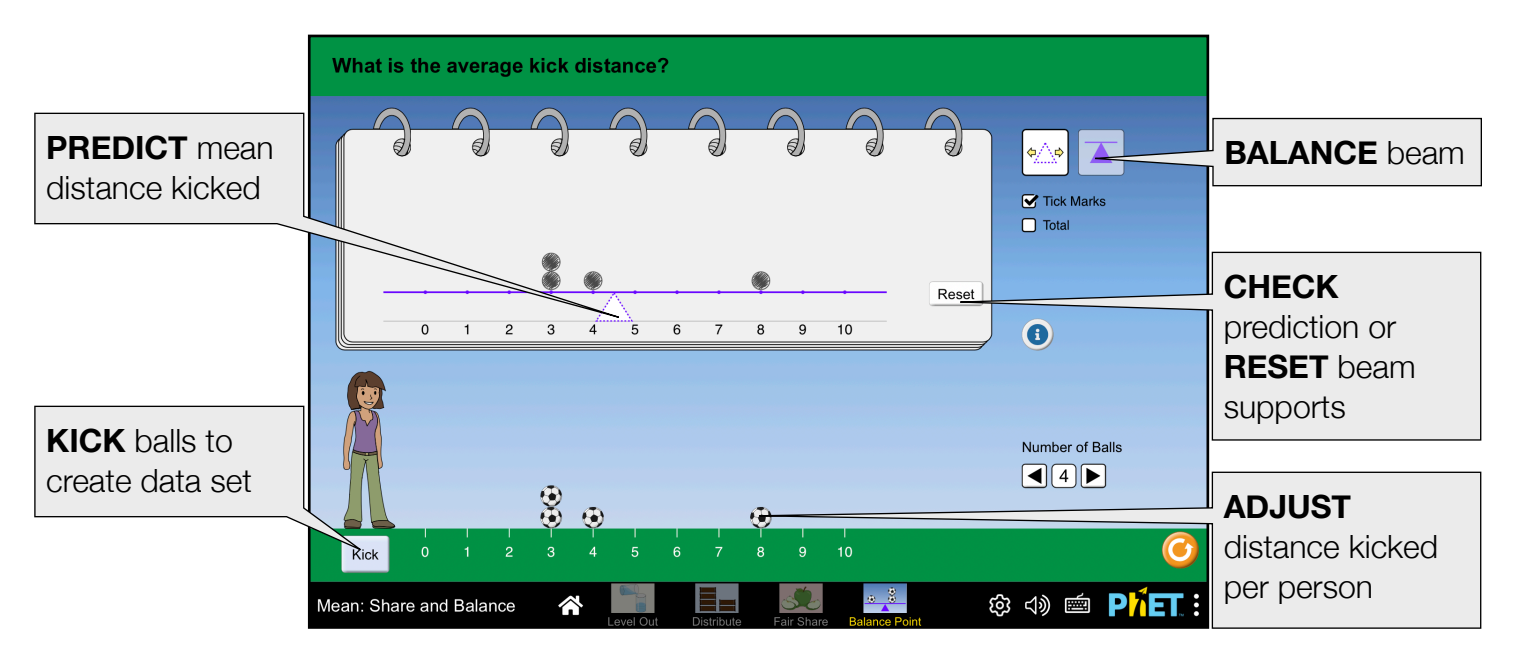

### **Insights into Student Use**

• Students may desire to provide a numerical value for the mean. Tick marks may be helpful, but values are intentionally obscured in the sim to encourage a qualitative investigation into the value of the arithmetic mean.

# **Customization Options**

Query parameters allow for customization of the simulation, and can be added by appending a '?' to the sim URL, and separating each query parameter with a '&'. The general URL pattern is: ...html?queryParameter1&queryParameter2&queryParameter3

For example, in Collision Lab, if you only want to include the 1st and 2nd screens (screens=1, 2), with the 2nd screen open by default (initialScreen=2) use:

https://phet.colorado.edu/sims/html/collision-lab/latest/collision-lab\_all.html?screens=1,2&initialScreen=2

To run this in Spanish (locale=es), the URL would become: https://phet.colorado.edu/sims/html/collision-lab/latest/collision-lab\_all.html?locale=es&screens=1,2&initialScreen=2

Indicates this customization can be accessed from the Preferences menu within the simulation.

| Query Parameter and Description                                                                                                    | Examples                                  |
|----------------------------------------------------------------------------------------------------|-------------------------------------------|
| screens - specifies which screens are included<br>in the sim and their order. Each screen should be<br>separated by a comma. For more information,<br>visit the Help Center.                                                                            | screens=1<br>screens=2,1                  |
| initialScreen - opens the sim directly to the specified screen, bypassing the home screen.                                                                                                    | initialScreen=1<br>initialScreen=2        |
| locale - specify the language of the simulation<br>using ISO 639-1 codes. Available locales can be<br>found on the simulation page on the Translations<br>tab. Note: this only works if the simulation URL<br>ends in "_all.html".                      | locale=es (Spanish)<br>locale=fr (French) |
| regionAndCulture - Select the portrayal of<br>people, places, or objects in the sim. Images are<br>not intended to represent the entire diversity of a<br>region or culture. Possible values: asia, africa,<br>africaModest, latinAmerica, oceania, usa | latinAmerica                              |
| audio - if muted, audio is muted by default. If disabled, all audio is permanently turned off.                                                                                                    | audio=muted<br>audio=disabled             |
| allowLinks - when false, disables links that take students to an external URL. Default is true.                                                                                                    | allowLinks=false                          |
| supportsPanAndZoom - when true, enables<br>panning and zooming of the simulation using pinch-<br>to-zoom or browser zoom controls.                                                                                                    | supportsPanAndZoom=false                  |

## **Suggestions for Use**

- Build a data set and predict the mean, then use the notepad view to find the mean in context.
- Explore the mean in different contexts by manipulating the original data (water levels, number of candy bars, number of apples, and distances kicked) and watching the mean value change.
- Explore the impact of outliers by manipulating a single data value and observing the effect on the value of the mean.

#### Sample Challenge Prompts

- Explain why equalizing the water across all cups illustrates the mean water level.
- Explain why distributing candy bars evenly across all people illustrates the mean.
- Explain why collecting and dividing apples across all people illustrates the mean.
- Explain why the balance point of a beam illustrates the mean of a dot plot.
- Describe how the water, candy bar, and apple contexts all feel like "leveling out" to find the mean, and explain the differences between "leveling out" water, wrapped candy bars, and fruit.
- Build two different data sets with the same mean value. at least two ways to make a mean of 1/2 with \_\_\_\_\_ cups (fill in blank with a number from 2 to 7).
- Predict how the mean will change if you add a new cup or person whose data value is smaller than the mean, larger than the mean, and equal to the mean.
- Using the Balance Point screen, build four different data sets with a mean value of 5.
  - What is the easiest set to build?
- Write a procedure for how to change the soccer ball locations and maintain a mean value of 5.
- Using the Balance Point screen, build a data set with a mean value of 5. Calculate the deviations (distance from each point to the mean), and compare with a partner. What statements can you make about the deviations?

See all published activities for Mean Share and Balance here.

For more tips on using PhET sims with your students, see Tips for Using PhET.